# OVERVIEW

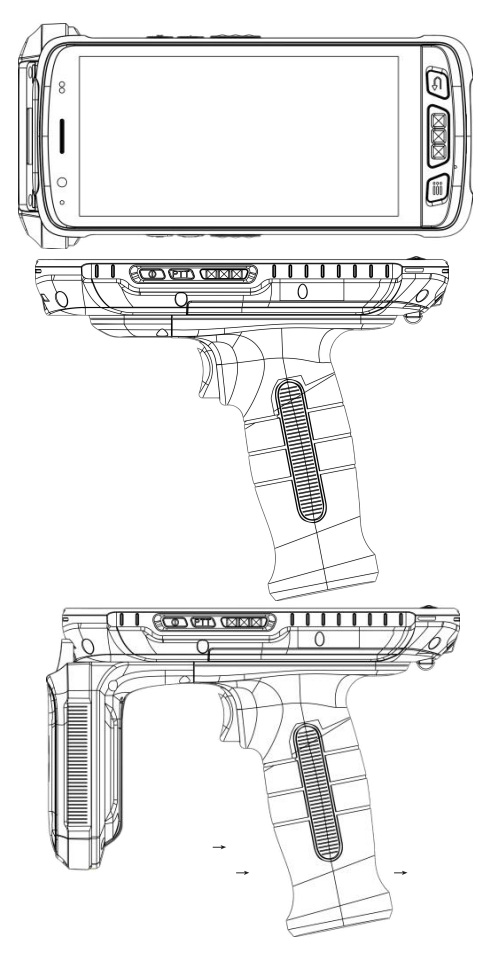

# **OPEN THE BATTERYCOVER**

1.Rotate the handle screw to the left to make the battery compartment fully eject

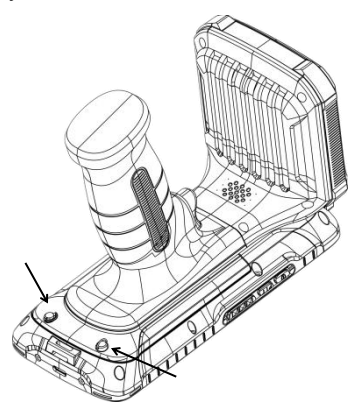

2. Remove the battery cover and battery in the direction of the arrow.

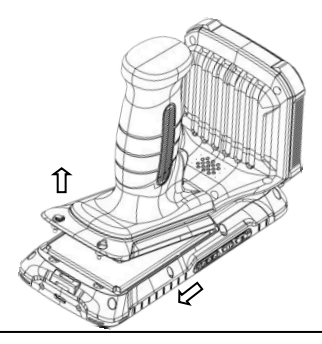

\*Please peel off the yellow insulation sticker on the position of battery positive and negative\*

## **INSERT TF/SIMCARD**

1.Pls insert the SIM card into the corresponding slots as shown in the figure below

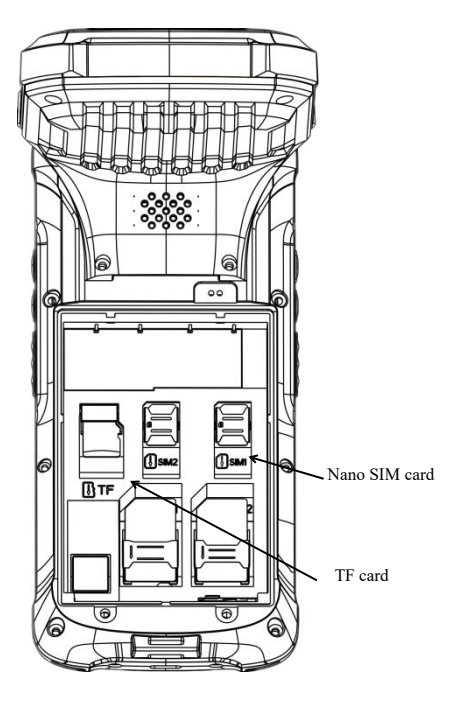

(Warm tips: The handheld terminal only supports Nano SIM card,standard SIM card slot is for PSAM card)

## EQUIPMENT CHARGING

#### Device Charging:

Use the Type-C USB cable that comes with the device to plug in the Type-C charging port to charge the device.

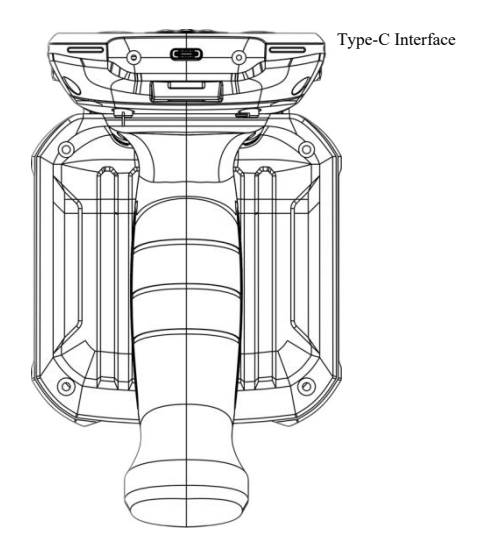

\*To prevent the battery from being over-consumed, please charge the device when the battery power is less than 10%. If the battery has been in a over-consumption status, please charge the device for 20-30 minutes. Then it will display a normal charging status\* If your device is equipped with barcode scanning function, please follow the instructions below:

- 1. Please find the scan icon in the program list and open it.
- 2. In the scanning test interface, press the scanning key to scan the barcode.

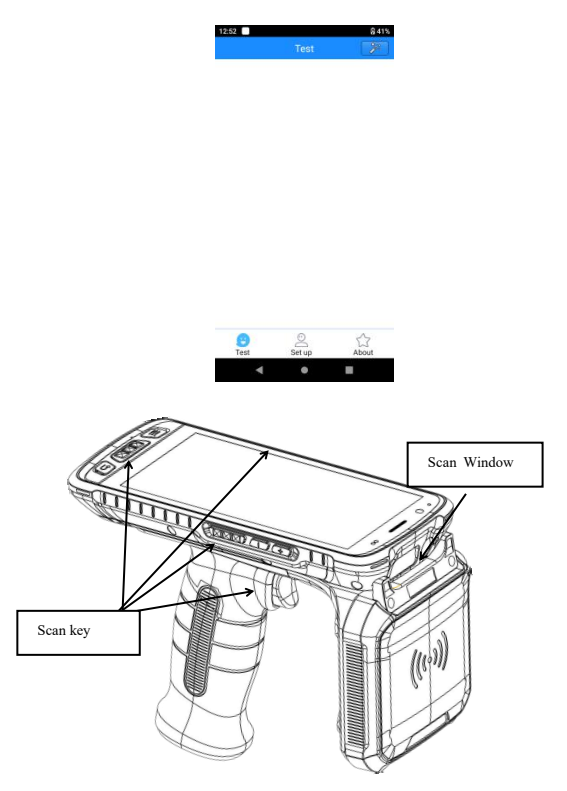

### NFC

If your PDA is equipped with NFC card reading function, please follow the instructions below:

- 1. Please open the app of NFC;
- 2. In the interface of NFC,pls read the card in NFC reading area;

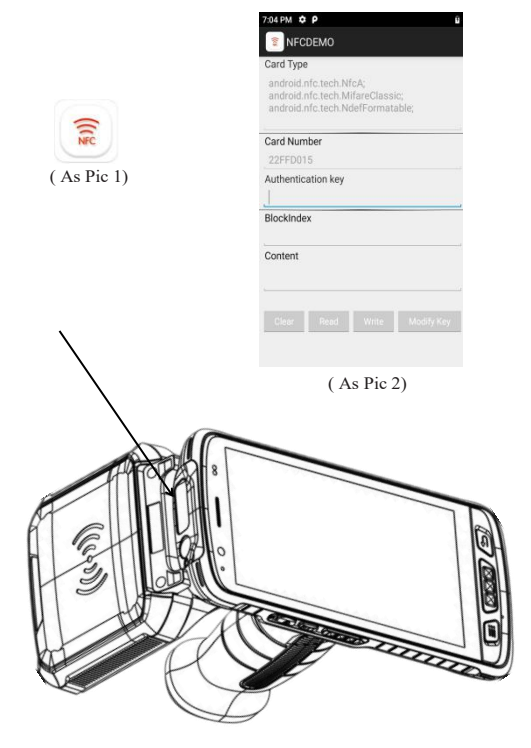

### UHF

If your PDA is equipped with the function of UHF RFID, Pls operate it as below:

1.Pls open the APP of UHF.(As Pic1)

2.In the interface of UHF,Pls read the card in UHF reading area;

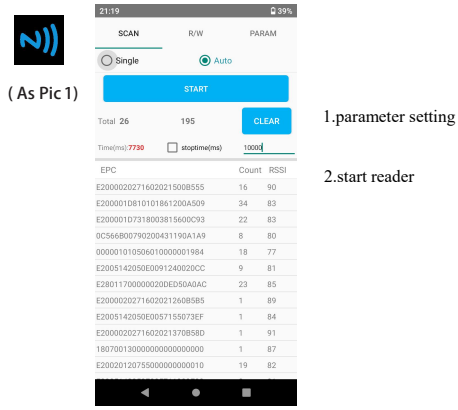

(As Pic 2)

UHF RFID Reading Area

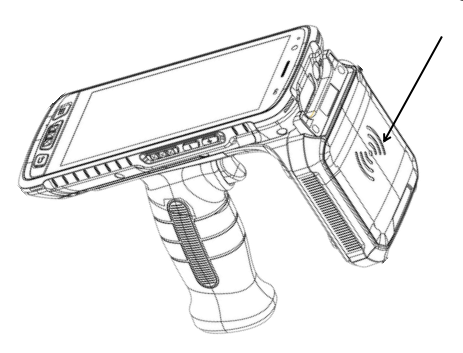

# OTA(UPDATE ONLINE)

Our PDA Support OTA (Update Online) Function, You Can Update The Latest Firmware by OTA, Operate it as below:

1. Pls enter into"Settings"- About phone.

- 2. Press"System update" and enter into the updating firmware interface.
- 3.Press"Check now" to update the OS.

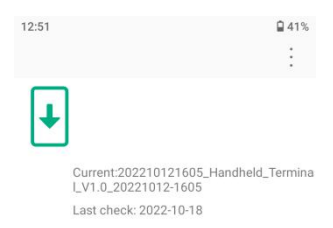

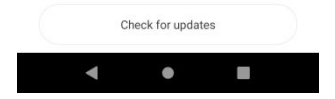

# FAQ:

1. How to restore factory settings?

Select"Setting" "System" "Reset\_option" "Factory date reset"

2. Why can not open the PDA?

(1)If the new device does not turn on please make sure the sticker on battery has been removed.

(2)Press the power button for 4s until the device screen starts to display and then release the power button.

(3)Pls check if the battery has power,put the battery into PDA and charge it, if the screen shows charging icon,charge the PDA for some time and restart it.

3.PDA can not connect to the PC?

If you connect the PDA with your PC ,no prompt messages,pls change another cable to test,if not work,pls change another pc.

4. When using scanner, there is no data but scan-light on, Why?

(1)Go to scan setting, and check "keyboard output".

(2)If checked ,then pls reset the scan demo for twice , and operate "OFF"--"ON".

5. The device cannot scan the code.

(1)Check if each scan button can be used normally.

(2)Check if the scan engine supports the barcode.

(3)Check if the scanning lens and barcode is clear and unobstructed.

(4)Check the scan setting and reset.

6.The device can not charge.

(1)Check if the device adapter and charging port are good.

(2)If the device hasn't been used for a long time, please keep it charged for

30 minutes. Then check whether the device lights on or not.

(3)Replace the battery of the device that can be turned on normally, check

the problem on battery or device.

7. How to use the battery correctly?

After the device is powered off, please charge it in time. Do not store the battery for a long time to avoid damaging the battery and causing the device to fail to start.